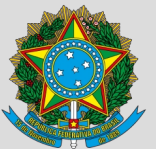

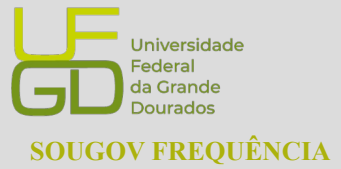

PROGESP - Pró-Reitoria de Gestão de Pessoas CAPP - Coordenadoria de Administração de Pessoal DAP - Divisão de Administração de Pessoal

### GUIA DE ACESSO AO SOUGOV FREQUÊNCIA NO ÂMBITO DA UFGD

## **SUMÁRIO**

| 1 | . ACESSO AO SOUGOV FREQUÊNCIA DE PERFIL SERVIDOR/A               | .1 |
|---|------------------------------------------------------------------|----|
| 2 | . REGISTRAR O PONTO                                              | .3 |
|   | 2.1. Registrar Entrada                                           | .5 |
|   | 2.2. Iniciar Intervalo                                           | .6 |
|   | 2.3. Finalizar Intervalo                                         | .7 |
|   | 2.4. Registrar Saída                                             | .8 |
| 3 | . FICHA DE FREQUÊNCIA                                            | .9 |
|   | 3.1. Registros do Mês1                                           | 0  |
|   | 3.1.1. Inserir Mensagem para a Chefia sobre o Ponto do Dia1      | 11 |
|   | 3.1.2. Informar Ocorrências1                                     | 2  |
| 4 | . AUTORIZAÇÕES – TRABALHO EM DIA NÃO ÚTIL1                       | 4  |
| 5 | . VISUALIZAR CONTAS1                                             | 6  |
| 6 | . REGISTRO DA ISENÇÃO DE PONTO DOS CASOS PREVISTOS NO DECRETO Nº |    |
| 1 | .590/19951                                                       | 17 |
| 7 | . PROBLEMAS FREQUÊNTES1                                          | 8  |
|   | a) Servidores não aparecem na Unidade Organizacional1            | 8  |
|   | b) Servidores com horário divergente1                            | 9  |
|   | c) Reabertura de ficha histórica ou não homologada1              | 9  |
|   | c) Banco de Horas2                                               | 20 |

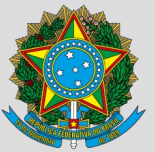

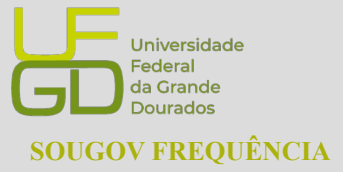

PROGESP - Pró-Reitoria de Gestão de Pessoas CAPP - Coordenadoria de Administração de Pessoal DAP - Divisão de Administração de Pessoal

### 1. ACESSO AO SOUGOV FREQUÊNCIA DE PERFIL SERVIDOR/A

O SouGov Frequência é um sistema de controle de frequência e pode ser acessado via aplicativo SouGov.br ou via web, através do endereço eletrônico https://sougov.sigepe.gov.br/sougov/, na área de "Autoatendimento", no módulo **"Frequência"**. Caso não apareça o ícone de frequência, personalize sua tela inicial:

|                                                               | inicio 📋 Suticitaçãos                          | 💄 Meri Perfi 🤎 💠                                | •                                                                                               |
|---------------------------------------------------------------|------------------------------------------------|-------------------------------------------------|-------------------------------------------------------------------------------------------------|
| lá,                                                           | Vinculo (Orgão - Uorg - Matriculai<br>Cargo    | 0                                               |                                                                                                 |
| Contracheque   Dezembro 2023                                  | \$                                             |                                                 | 0                                                                                               |
| Bruto De                                                      | escontos O                                     | Liquido 👓 🥑                                     |                                                                                                 |
|                                                               |                                                | Meus Contracheques                              |                                                                                                 |
| utoatenclimento<br>qui você tem informação a hora que quizer! | Solicitações<br>Envie requerimentos para a su: | a Unidade Gestora.                              | Personalize sua tela inicial<br>Você pode personalizar sua tela inicial com os itens de         |
| Consulta<br>Consulta<br>Consulta                              | Saúde<br>Suplementar                           | Cadastro de Dependente Moradia                  | Autoatendimento ou Solicităções preferidos ou mais utilizados. Cua<br>abaixo para personalizar: |
|                                                               | Dedos Bancários                                | \$ Regamento de Substituição Audilio Transporte |                                                                                                 |
|                                                               | Audio                                          | E, O                                            |                                                                                                 |
| Minha Saúde Oportunidades Minha Prev                          | Aumentação                                     | Uecaração                                       |                                                                                                 |
| Outras Oppões                                                 |                                                |                                                 |                                                                                                 |
|                                                               |                                                |                                                 |                                                                                                 |

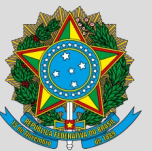

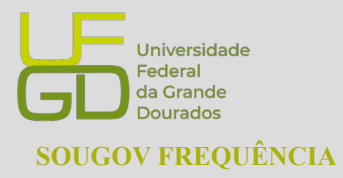

PROGESP - Pró-Reitoria de Gestão de Pessoas CAPP - Coordenadoria de Administração de Pessoal DAP - Divisão de Administração de Pessoal

| ≡ <b>sou</b><br><sub>goubr</sub> 🍫 ↔ ເ+                                                                                                    | = <b>SOU</b><br>govbr (Servidoria)                      | 🧢 💠 🕩                                                        | < Pesonalizar Tela                 | a Inicial   | < Pesonalizar Tela                        | nicial     |
|----------------------------------------------------------------------------------------------------|---------------------------------------------------------|--------------------------------------------------------------|------------------------------------|-------------|-------------------------------------------|------------|
| Olá, !                                                                                                    | Envie requerimentos para a sua                          | a Unidade Gestora.                                           | Avaliação de Desempenho            |             | Personalizar                              |            |
| Oroão - Uoro - Matricula                                                                                                    | m .                                                     | . *                                                          | C Rendimentos IRPF                 |             |                                           |            |
| Cargo                                                                                                    | Saúde Cadas                                             | tro de Maradia                                               | 😑 Férias                           |             | Autoatendimento Solicitaçõe               | s Outros   |
| Contrachenua   Satambra 2022                                                                                                    | Suplementar Depen                                       | ndente Moradia                                               | 😑 Consignação                      |             | Card na Tela Inicial                      |            |
| Resumo do último contracheque                                                                                                    | 101 9                                                   | 5 0                                                          | 😑 Minha Saûde                      |             |                                           |            |
| Bruto Descontos Liquido                                                                                                    | Dados Pagam                                             | ento de Auxílio                                              | Currículo e Oportunidades          |             | Avaliação de Desempenho                   |            |
|                                                                                                    | Bancarios Substi                                        | narsporte                                                    | Minha Previdência                  |             | Frequência                                |            |
|                                                                                                    | <b></b>                                                 | . 0                                                          | 5 Voltar para a tela               | inicial     | Rendimentos IRPF                          |            |
| Autoatendimento<br>Aqui você tem informação a hora que quiser!                                                                                                    | Auxilio Solicita<br>Alimentação Decla                   | ção de Outras Opções                                         | - Caluar parranali                 | 10000       | G Férias                                  |            |
|                                                                                                    |                                                         |                                                              | de autoatendim                     | ento        | Consignação                               |            |
| Frequência Curriculo e Consulta Fir                                                                                                    | _                                                       | -                                                            | C Restaurar padr<br>da tela inicia | ões         | Minha Saúde                               |            |
| Communication of the second second se |                                                         | 0                                                            | Carda Diananiunia                  |             | Currículo e Oportunidades                 |            |
| Ver todas as opções 🗲                                                                                                    | Personalize s                                           | ua tela inicial                                              | Cards Disponiveis                  |             | Minha Previdência                         |            |
| Solicitações<br>Envie requerimentos para a sua Unidade Gestora.                                                                                                    | Você pode personalizar sua<br>Autoatendimento ou Solici | a tela inicial com os itens de<br>itacões preferidos ou mais | Consulta Afastamentos              |             | (1)                                       |            |
|                                                                                                    | utilizados. Clique aba                                  | ixo para personalizar:                                       | Ficha Financeira Anual             |             | J Voltar para a tela in                   |            |
| Austio Alimentação e Auxílio Funeral                                                                                                    | 🎤 Personali                                             | izar tela inicial                                            | Declarações                        |             | B Salvar personalizat<br>de autoatendimen | ;āo<br>ito |
| Sauce superificities Bafeição                                                                                                    |                                                         |                                                              | 😈 Frequência                       |             | Restaurar padrõe                          | is )       |
| Inicio Solistações Ajuda Meu Perfil                                                                                                    | <b>*</b>                                                | <b>1</b>                                                     | 合自                                 |             | A Ê                                       |            |
|                                                                                                    | Inicio Solicita                                         | ações Meu Perfil                                             | Inicio Solicitações                | Meu Perfil. | Inicio Solicitações                       | Meu Perfil |

# Personalize sua área de trabalho

O SouGov Frequência, no acesso de perfil servidor, no canto superior esquerdo há o menu com as opções "Registro de Ponto, "Ficha de Frequência", "Autorizações" e "Visualizar Contas", cada uma com uma funcionalidade específica.

| < Frequência          |                           |
|-----------------------|---------------------------|
|                       |                           |
| ☆ > Registro de Ponto |                           |
|                       | ,                         |
| Registro de Ponto     |                           |
| Ficha de Frequência   | S Hora atual              |
| Autorizações          |                           |
| Visualizar Contas     | 10:44:22                  |
|                       | 18/01/2024 - Quinta-feira |

FUNDAÇÃO UNIVERSIDADE FEDERAL DA GRANDE DOURADOS Unidade 1 - Rua João Rosa Góes, 1761 | 79825-070 | Dourados - MS | Tel.: (67) 3410-2711 | www.ufgd.edu.br | ufgd@ufgd.edu.br

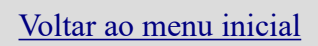

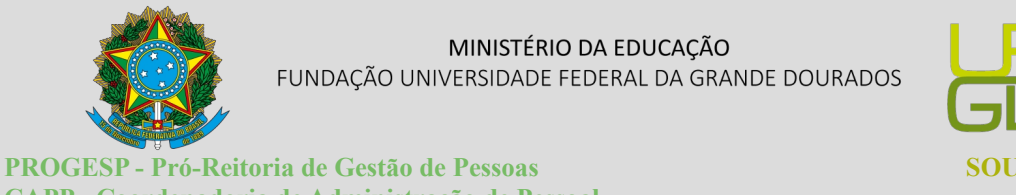

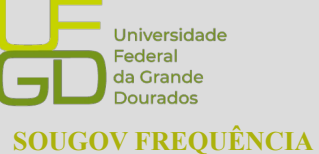

PROGESP - Pró-Reitoria de Gestão de Pessoas CAPP - Coordenadoria de Administração de Pessoal DAP - Divisão de Administração de Pessoal

### 2. REGISTRAR O PONTO

Ao acessar o módulo Frequência, para a realização de todos os registros de pontos (entrada, intervalo e saída), selecione a opção **"Registro de Ponto"** no menu localizado no canto superior esquerdo da tela.

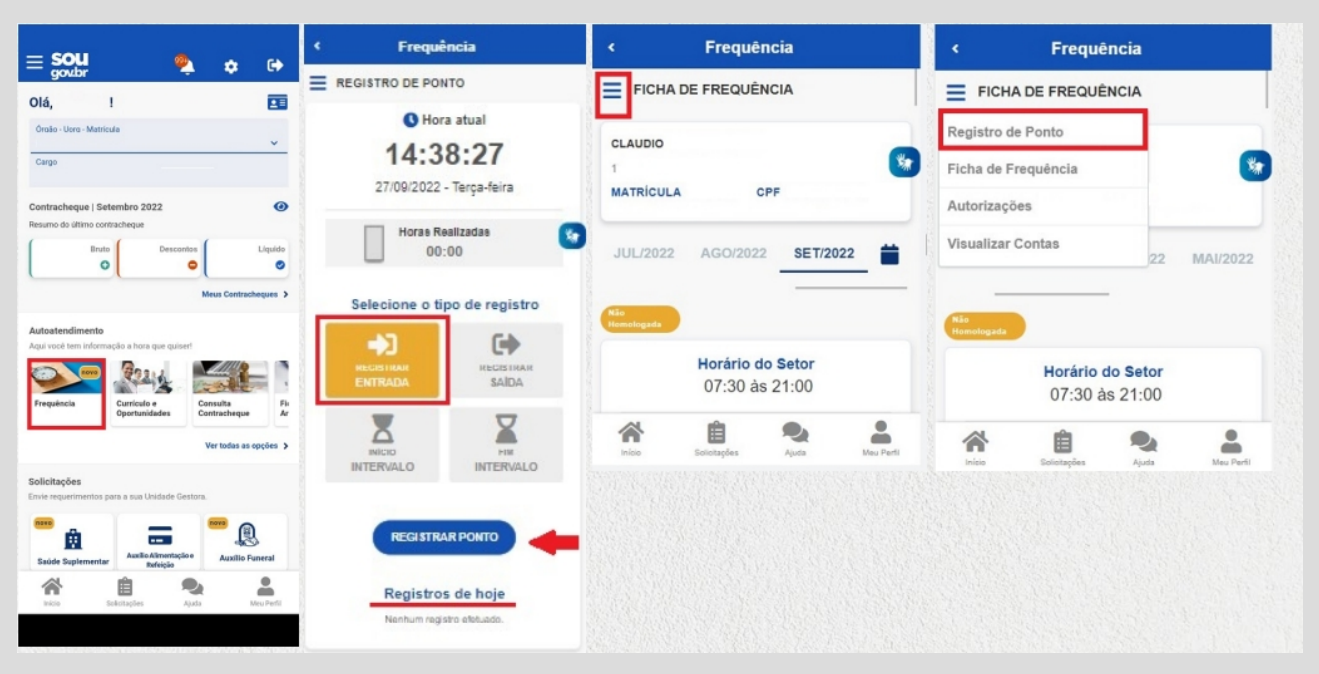

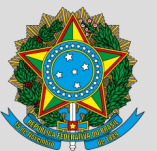

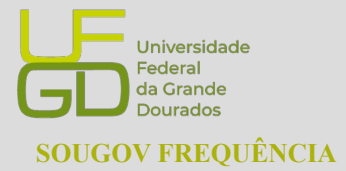

PROGESP - Pró-Reitoria de Gestão de Pessoas CAPP - Coordenadoria de Administração de Pessoal DAP - Divisão de Administração de Pessoal

Salvo em autorização específica dado pela chefia no sistema, todos os registros de pontos só poderão ser realizadas dentro dos estabelecimentos do órgão do/a servidor/a e estagiário/a, ou seja, dentro dos estabelecimentos da UFGD, por meio de acesso as redes das unidades, via cabo ou wi-fi.

Na tela de "Registro de Ponto" aparecerá as quatro opções de registro: "REGISTRAR ENTRADA", "INÍCIO INTERVALO", "FIM INTERVALO" e "REGISTRAR SAÍDA". Logo abaixo dessas opções, tem o botão "REGISTRAR PONTO".

Para cada registro do dia, o/a servidor/a e estagiário/a deverá primeiro selecionar qual o registro a ser feito e em seguida clicar no botão "REGISTRAR PONTO". Após cada registro o próprio sistema já deixará selecionado o próximo possível registro a ser realizado.

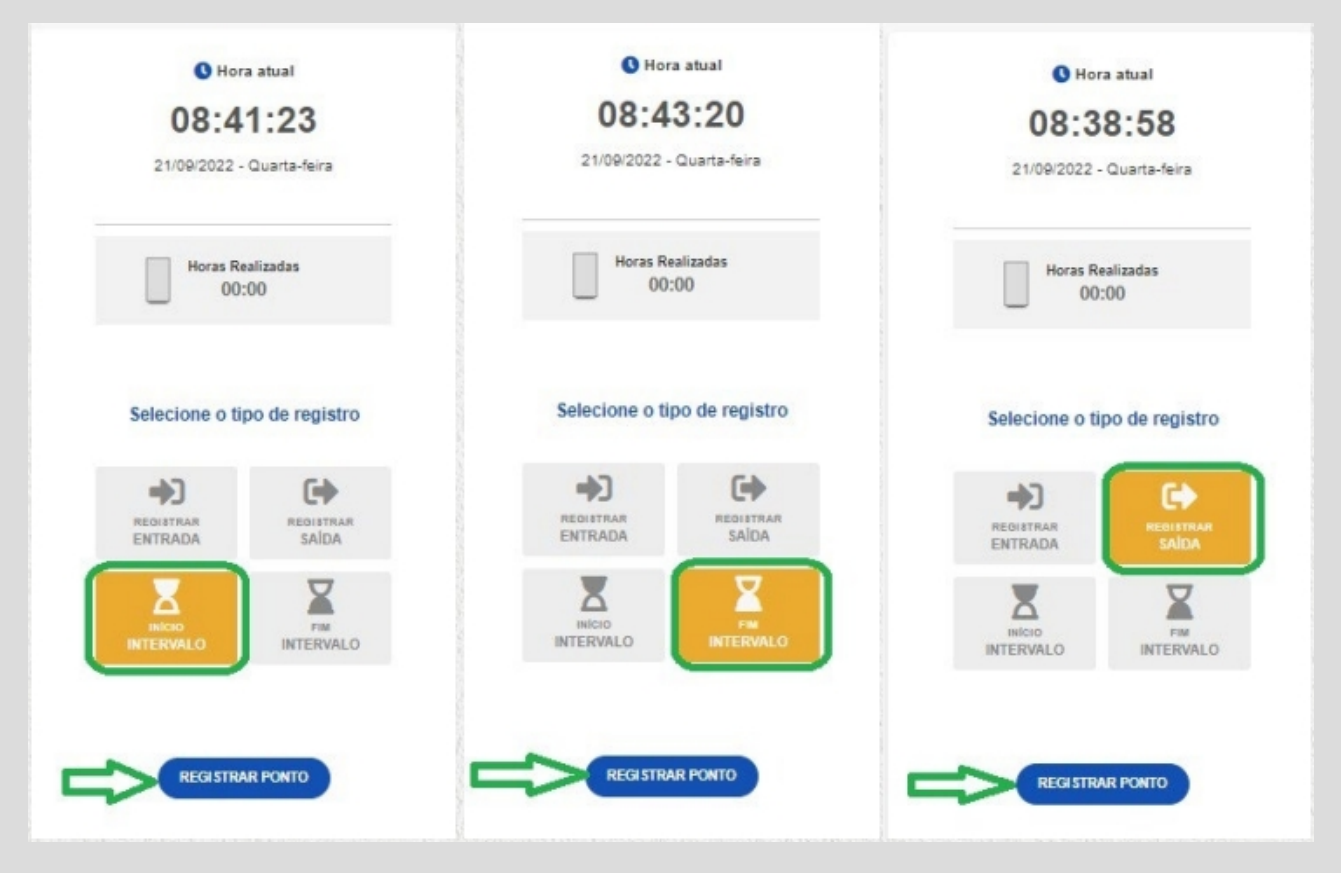

FUNDAÇÃO UNIVERSIDADE FEDERAL DA GRANDE DOURADOS

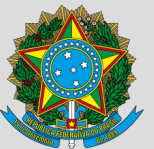

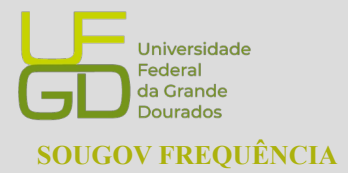

PROGESP - Pró-Reitoria de Gestão de Pessoas CAPP - Coordenadoria de Administração de Pessoal DAP - Divisão de Administração de Pessoal

#### 2.1. Registrar Entrada

O registro do início da jornada não é feita automaticamente ao acessar o SouGov Frequência. No primeiro acesso do dia a opção "REGISTRAR ENTRADA" já estará selecionada (destacada na cor amarela), assim, o/a servidor/a e estagiário/a deverá clicar no botão "REGISTRAR PONTO".

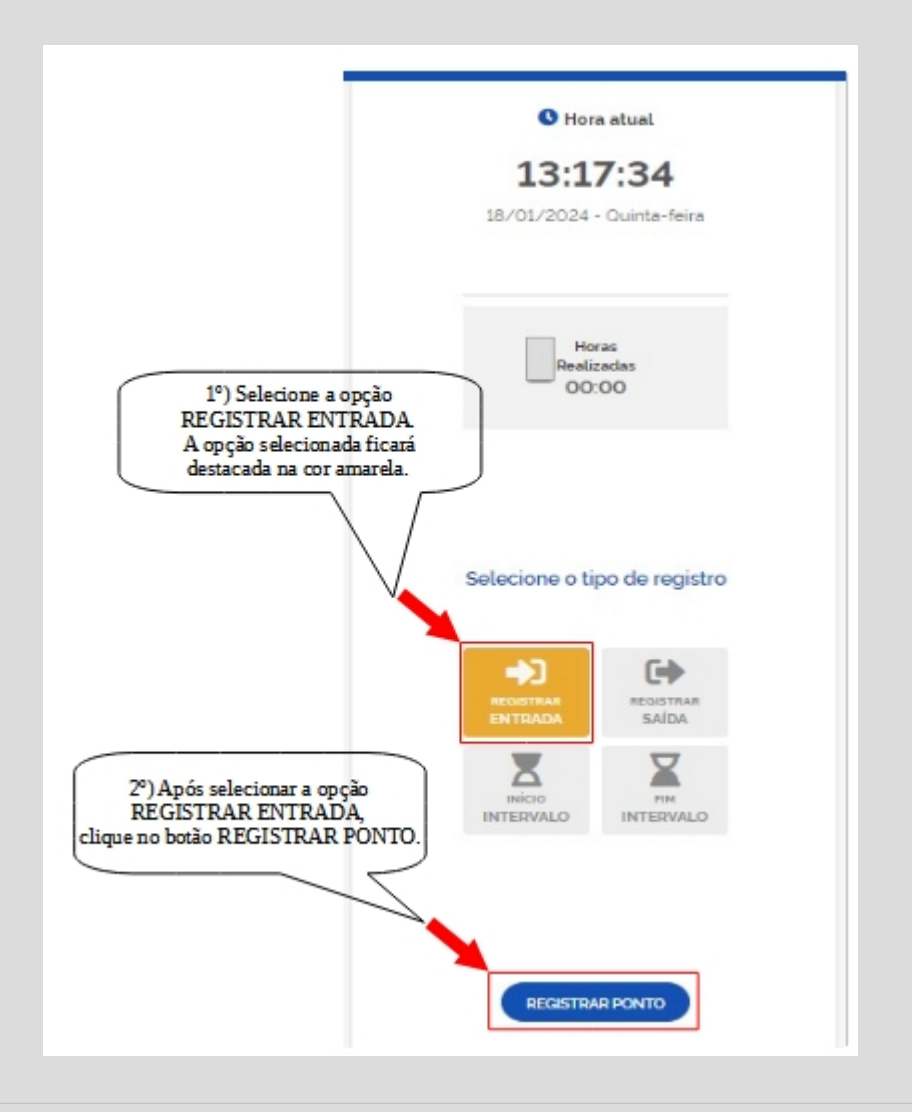

FUNDAÇÃO UNIVERSIDADE FEDERAL DA GRANDE DOURADOS Unidade 1 - Rua João Rosa Góes, 1761 | 79825-070 | Dourados - MS | Tel.: (67) 3410-2711 | www.ufgd.edu.br | ufgd@ufgd.edu.br

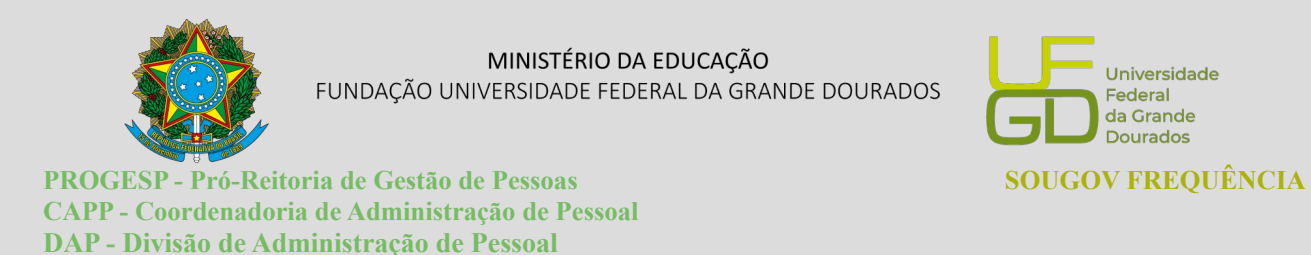

#### **2.2. Iniciar Intervalo**

Após o registro de entrada, o sistema automaticamente selecionará a opção "INÍCIO INTERVALO". O/a servidor/a deverá conferir e selecionar o registro correto a ser realizado. Após selecionar a opção "INÍCIO INTERVALO", o/a servidor/a deverá clicar no botão "REGISTRAR PONTO".

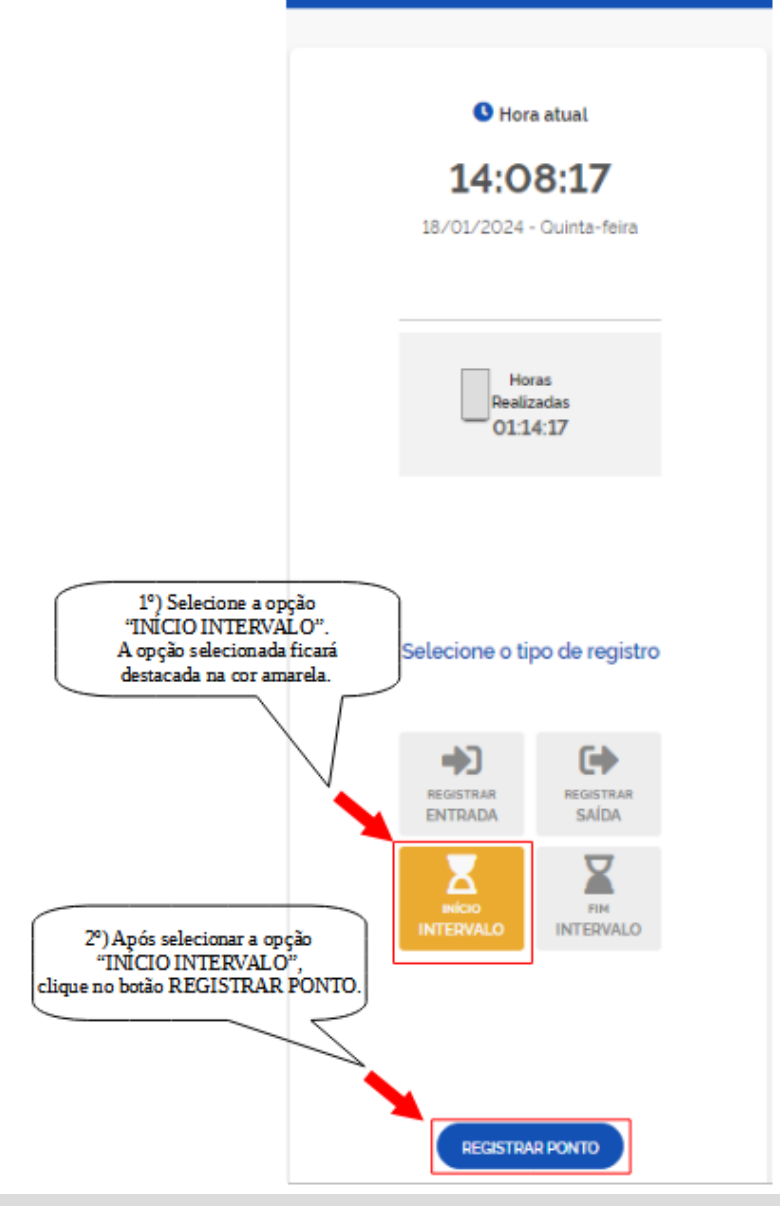

FUNDAÇÃO UNIVERSIDADE FEDERAL DA GRANDE DOURADOS Unidade 1 - Rua João Rosa Góes, 1761 | 79825-070 | Dourados - MS | Tel.: (67) 3410-2711 | www.ufgd.edu.br | ufgd@ufgd.edu.br

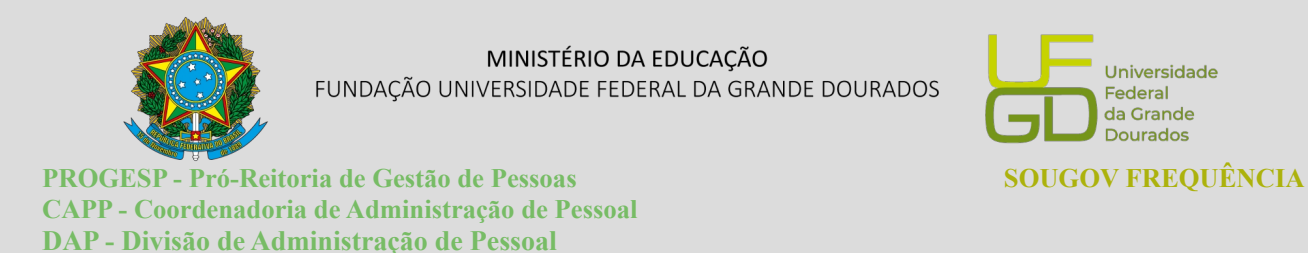

### **2.3. Finalizar Intervalo**

Após o registro início do intervalo, o sistema automaticamente selecionará a opção "FIM INTERVALO". O/a servidor/a deverá conferir e selecionar o registro correto a ser realizado. Após selecionar a opção "FIM INTERVALO", clique no botão "REGISTRAR PONTO".

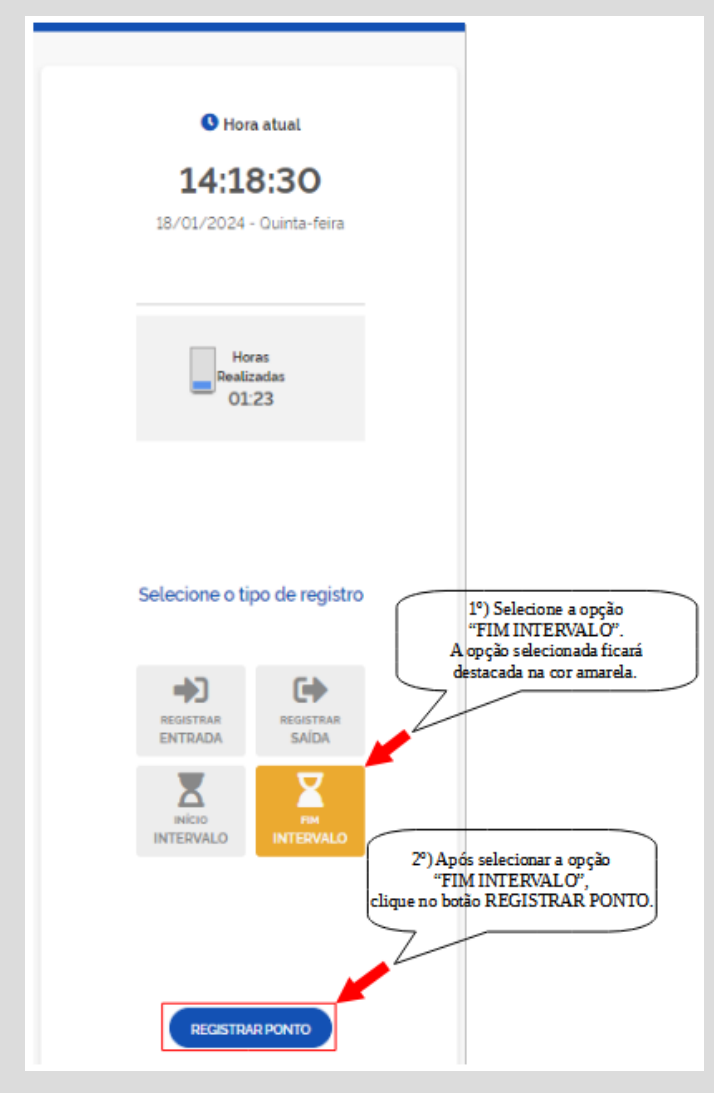

FUNDAÇÃO UNIVERSIDADE FEDERAL DA GRANDE DOURADOS Unidade 1 - Rua João Rosa Góes, 1761 | 79825-070 | Dourados - MS | Tel.: (67) 3410-2711 | www.ufgd.edu.br | ufgd@ufgd.edu.br

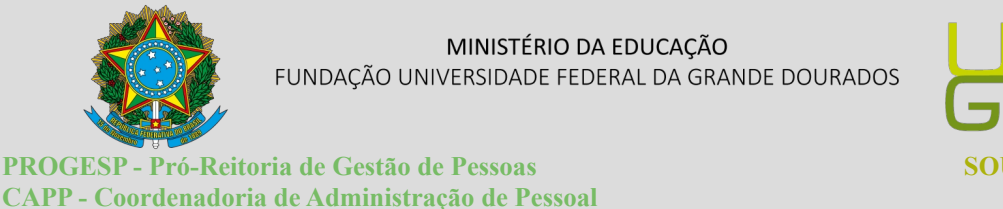

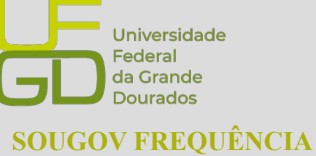

### 2.4. Registrar Saída

DAP - Divisão de Administração de Pessoal

Após o registro fim do intervalo, o sistema automaticamente selecionará a opção "REGISTRAR SAÍDA". O/a servidor/a e estagiário/a deverá conferir e selecionar o registro correto a ser realizado. Após selecionar a opção "REGISTRAR SAÍDA", o/a servidor/a e estagiário/a deverá clicar no botão "REGISTRAR PONTO".

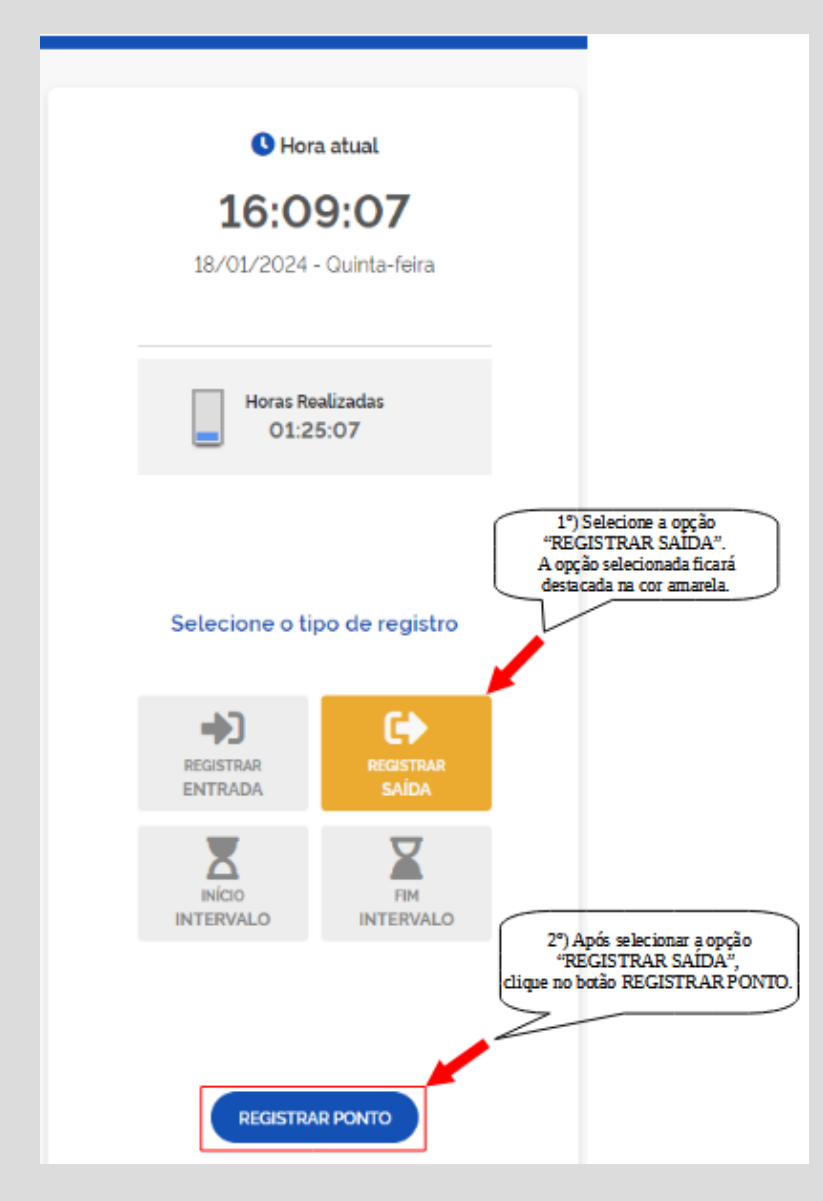

FUNDAÇÃO UNIVERSIDADE FEDERAL DA GRANDE DOURADOS

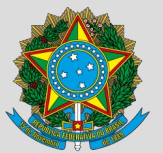

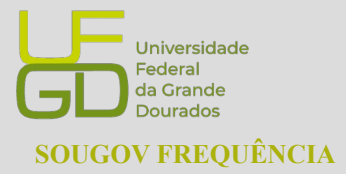

PROGESP - Pró-Reitoria de Gestão de Pessoas CAPP - Coordenadoria de Administração de Pessoal DAP - Divisão de Administração de Pessoal

### **3. FICHA DE FREQUÊNCIA**

Para consultar as fichas de frequência dos meses anteriores e do mês corrente e acompanhar saldo do dia, o/a servidor/a e estagiário/a deverá selecionar a opção **"Ficha de Frequência"** no menu localizado no canto superior esquerdo da tela. Abrirá a tela da Ficha de Frequência, com os dados do/a servidor/a e estagiário/a, situação da homologação da frequência, horário do setor e do/a servidor/a e estagiário/a e os registros diários.

| Sigepe Sistema de Gestão de Pessoas | ×                     |                                  |                                                       |                  |            |
|-------------------------------------|-----------------------|----------------------------------|-------------------------------------------------------|------------------|------------|
| < Frequência                        |                       |                                  |                                                       |                  |            |
| < Frequência                        | >                     |                                  |                                                       |                  |            |
| 😤 > Registro de Ponto               | < Frequência          | <b>*</b> Hot                     | 🛱 faithefter 🚨 Mar Fact                               |                  |            |
|                                     | E FICHA DE FREQUÊNCIA |                                  |                                                       |                  |            |
| Registro de Ponto                   |                       |                                  |                                                       |                  |            |
| Ficha de Frequência                 | 20350                 |                                  |                                                       |                  |            |
| Autorizações                        | MATRICULA             | CPF                              |                                                       |                  |            |
| Visualizar Contas                   |                       |                                  |                                                       |                  |            |
|                                     |                       |                                  |                                                       | Registros do Mês |            |
| Manuais 🖪                           | DEZ/2023 JAN/2024     |                                  | Dia 01 - quinta-feira                                 |                  | 0 -mar 🗸 🗸 |
| Versão 4.0.0                        | Nike Honorkogada      |                                  | Ausência de Registro                                  |                  | 0          |
|                                     |                       | Horário do Setor                 | Ausência de Registro                                  |                  |            |
|                                     |                       | 07:00 às 21:00                   | Dia 03 - sábado                                       |                  | 0          |
|                                     |                       | United at Consider               | Dia 05 - segunda-feira                                |                  | 0          |
|                                     |                       | 08:00 às 12:00<br>13:00 às 17:00 | Auséncia de Registro                                  |                  |            |
|                                     |                       |                                  | Dia 06 - terga-feira                                  |                  | 0          |
|                                     |                       |                                  | Dia 07 - quarta-feira<br>(Independencie de Breel (F)) |                  | 0 ==       |
|                                     |                       |                                  | Dia 08 - quinta-feira<br>Ausência de Registro         |                  | V          |
|                                     |                       |                                  | Dia 09 - sexta-feira<br>Ausência de Registro          |                  | 0 aa V     |
|                                     |                       |                                  | Dia 10 - sábado                                       |                  | 0 ===      |
|                                     |                       |                                  | Dia 11 - domingo<br>Dia 12 - segunda-feira            |                  | 0 ===      |
| Importante! Informar oco            | rrência quando        | houver sald                      | o a tratar no dia.                                    | No SouGov Free   | uência o   |

próprio servidor/a registra a ocorrência de ausência do dia.

FUNDAÇÃO UNIVERSIDADE FEDERAL DA GRANDE DOURADOS

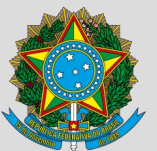

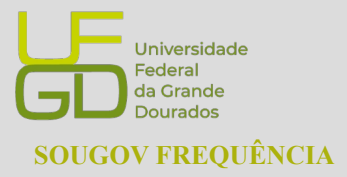

PROGESP - Pró-Reitoria de Gestão de Pessoas CAPP - Coordenadoria de Administração de Pessoal DAP - Divisão de Administração de Pessoal

#### 3.1. Registros do Mês

Em "Registros do Mês", para cada dia aparecerá a cor azul ou rosa. O registro na cor azul, significa que o/a servidor/a e estagiário/a cumpriu a carga horária do dia ou excedeu. Já o registro na cor rosa, significa que a jornada diária não foi cumprida. O/a servidor/a e estagiário/a poderá consultar o saldo por dia, clicando na seta localizada à direita do registro do dia desejado.

| Registros o                                          | lo Mês        |
|------------------------------------------------------|---------------|
| Dia 01 - quinta-feira<br>Ausência de Registro        | <b>O</b> 4630 |
| Dia 02 - sexta-feira<br>Ausência de Registro         |               |
| Dia 08 - sábado                                      |               |
| Dia 04 - domingo                                     | 0 ***         |
| Dia 06 - segunda-feira<br>Ausência de Registro       | 44.00         |
| Dia 06 - terga-feira<br>Ausência de Registro         | 0 -1616 V     |
| Dia 07 - quarta-feira<br>Independência do Graell (F) | 0 41:44       |
| Dia 08 - quinta-feira<br>Ausência de Registro        | 0 4000 V      |
| Dia 08 - sexta-feira<br>Ausência de Registro         | 0 4616 V      |
| Dia 10 - sábado                                      | 0 41:44       |
| Dia 11 - domingo                                     | 0 41:44       |
| Dia 12 - segunda-feira<br>Ausência de Registro       | 0 46.00 V     |
| Dia 13 - terga-feira<br>A Ausência de Registro       | 0 48530 V     |

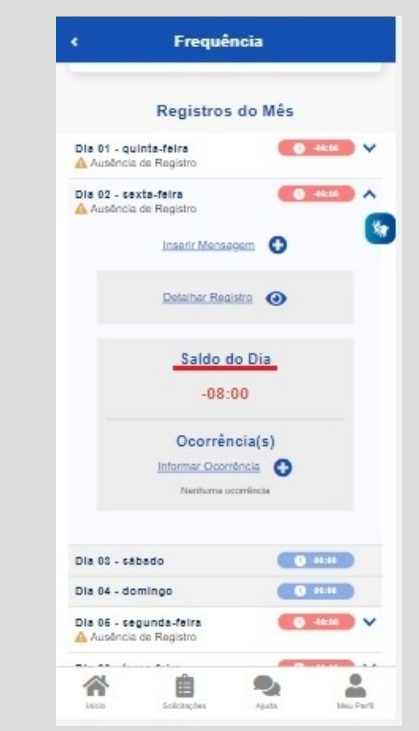

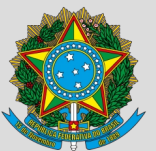

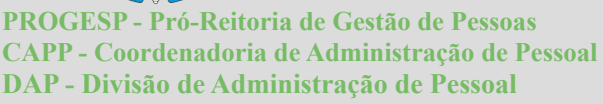

#### 3.1.1. Inserir Mensagem para a Chefia sobre o Ponto do Dia

O/a servidor/a e estagiário/a poderá inserir mensagem para a chefia sobre o pondo de determinado dia, caso deseje informar alguma particularidade que ocorreu em algum registro do seu ponto como, por exemplo, falta do registro do ponto por esquecimento, registro do ponto fora do horário, dentre outras situações.

Para enviar a mensagem com alguma observação, escolha o dia desejado, clique na seta localizada à direita do registro e, em seguida **"Inserir Mensagem"**.

| Frequênci                                                  | ia               | •                    | Fre                             |
|------------------------------------------------------------|------------------|----------------------|---------------------------------|
| Registros de                                               | o Mês            |                      | Regis                           |
| la 01 - quinta-feira<br>Ausôncia de Registro               |                  | Dia 01 - c<br>Auségo | quinta-feira<br>cia de Registro |
| 2 - sexta-feira<br>aência de Registro                      |                  | Dia 02 - e           | sexta-feira<br>cia de Registro  |
| 03 - sábado                                                |                  |                      | Inserir M                       |
| 04 - domingo<br>06 - cegunda-feira<br>Ausência de Registro | 0 44:00<br>44:00 |                      | Detalbac                        |
| 6 - terga-feira<br>sência de Registro                      | 0 46 M           |                      | Sald                            |
| 07 - quarta-feira                                          | 0 4644           |                      | -                               |
| encia de Registro                                          | 0 -4cm           |                      | Ocor<br>Informar C              |
| 08 - sexta-feira<br>usência de Registro                    | 0 -46.16 V       |                      | Nerihu                          |
| 0 - sábado                                                 | 0 44:44          | Dia 03 - 1           | ribido                          |
| 11 - domingo                                               | Q 41:11          | Dia 04 - 0           | domingo                         |
| 12 - segunda-feira<br>usência de Registro                  | 0 -46:30 V       | Dia 06 - e           | segunda-feira                   |
| a 18 - terga-feira<br>Ausôncia de Registro                 | ● 48:56 V        |                      |                                 |
| 8 Ê                                                        | 2 2              | 1                    | Ê                               |

FUNDAÇÃO UNIVERSIDADE FEDERAL DA GRANDE DOURADOS

Unidade 1 - Rua João Rosa Góes, 1761 | 79825-070 | Dourados - MS | Tel.: (67) 3410-2711 | www.ufgd.edu.br | ufgd@ufgd.edu.br

Universidade

Federal da Grande Dourados SOUGOV FREQUÊNCIA

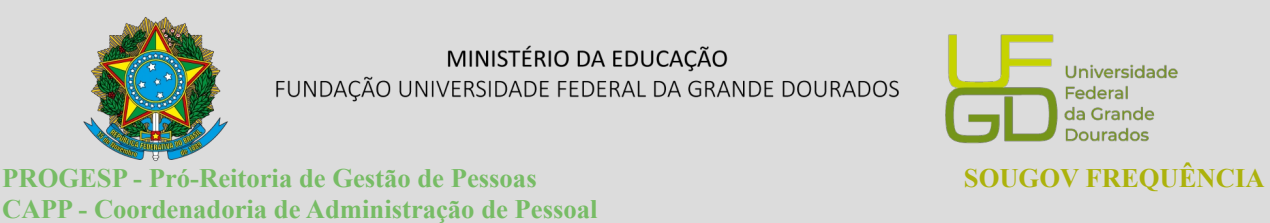

Abrirá a tela para o/a servidor/a e estagiário/a escrever a mensagem. Basta escrever a mensagem e clicar no botão "Salvar".

|                      | O Data                    |  |
|----------------------|---------------------------|--|
|                      | 01/09/2022 - quinta-feira |  |
|                      |                           |  |
|                      |                           |  |
|                      |                           |  |
|                      |                           |  |
| orme a sua Mensagem  | para o Chefe *            |  |
| Cadastre uma mensage | eml                       |  |
|                      |                           |  |
|                      |                           |  |
|                      |                           |  |

### 3.1.2. Informar Ocorrências

Para registrar uma ocorrência, escolha o dia desejado, clique na seta localizada à direita do

registro e, em seguida "Informar Ocorrência".

DAP - Divisão de Administração de Pessoal

| Frequência                                                                                                    |                         |
|----------------------------------------------------------------------------------------------------|-------------------------|
|                                                                                                    | Registros do Mês        |
| Registros do Mês                                                                                                    | Dis 01 - quinta-feira   |
| la 01 - quinta-feira Casto Vice Participado Participado Pa<br>A A A A A A A A A A A A A A A A A A A | Dia 02 - sexta-feira    |
| la 02 - sexta-feira 🚺 44:00 🗸                                                                                                    | Inserir Mensacem        |
| la 05 - cábado 💿 🚥 🐸                                                                                                    |                         |
| la 04 - domingo 0 4114                                                                                                    | Detalhar Registro       |
| la 06 - segunda-feira 🛛 🕔 4444 🗸 🗸                                                                                                    |                         |
| la 08 - terga-feira                                                                                                    | Saldo do Dia            |
| la 07 - quarta-feira 💿 💷                                                                                                    | -08:00                  |
| la 08 - quinta-feira 🔷 4600 🗸                                                                                                    | Ocorrência(s)           |
| Ia 08 - sexta-feira 🔷 🐝 🗸                                                                                                    | Nenhuma ocorrânda       |
| la 10 - sábado 💽 45:40                                                                                                    |                         |
| la 11 - domingo                                                                                                    | Dia 03 - sábado 0 44:64 |
| Ila 12 - segunda-feira 💽 🐝 🗸                                                                                                    | Dia 04 - domingo        |
| la 18 - terga-feira 🛛 🚺 🐝                                                                                                    | Dia 06 - segunda-feira  |
| isto Soldançãos Ajudo Maria                                                                                                    |                         |

FUNDAÇÃO UNIVERSIDADE FEDERAL DA GRANDE DOURADOS

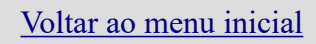

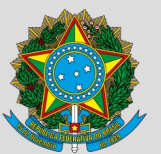

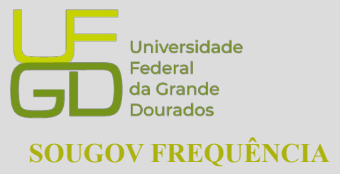

PROGESP - Pró-Reitoria de Gestão de Pessoas CAPP - Coordenadoria de Administração de Pessoal DAP - Divisão de Administração de Pessoal

Em seguida, selecione a ocorrência desejada e preencha as informações de horas e a justificativa, se

for o caso.

| ali vivo 🗢 | 1                 | 6:21        | @ 🖬 100% 👀 |  |  |  |  |
|------------|-------------------|-------------|------------|--|--|--|--|
| ٠          | Ocorrê            | ncia(s)     |            |  |  |  |  |
|            | C                 | Data        |            |  |  |  |  |
| 1          | 7/08/2022         | - quarta-   | -feira     |  |  |  |  |
|            | Saldo             | a tratar    |            |  |  |  |  |
|            | -08:00            |             |            |  |  |  |  |
|            |                   |             |            |  |  |  |  |
| Selecione  | a Ocorrênc        | ia "        |            |  |  |  |  |
| •          |                   |             | *          |  |  |  |  |
| Informe a  | (s) Hora(s)       |             |            |  |  |  |  |
|            |                   |             |            |  |  |  |  |
| Informe a  | Justificativ      | a           |            |  |  |  |  |
|            |                   |             |            |  |  |  |  |
| hido       | É<br>Solicitações | Real Aparta | Meu Perfil |  |  |  |  |

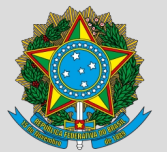

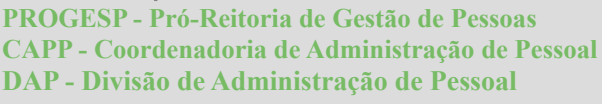

### 4. AUTORIZAÇÕES – TRABALHO EM DIA NÃO ÚTIL

O/a servidor/a poderá solicitar autorização à chefia, via sistema SouGov Frequência, para trabalhar em dia não útil. Para realizar a solicitação e acompanhar o status da solicitação, o/a servidor/a deverá selecionar a opção "Autorizações" no menu localizado no canto superior esquerdo da tela.

| < Frequência          |                           |
|-----------------------|---------------------------|
|                       |                           |
| ☆ > Registro de Ponto |                           |
| REGISTRO DE PONTO     |                           |
| Registro de Ponto     |                           |
| Ficha de Frequência   | C Harris school           |
| Autorizações          | <b>Hora atual</b>         |
| Visualizar Contas     | 14:43:48                  |
|                       | 18/01/2024 - Quinta-feira |

Abrirá a tela para "Incluir Solicitação de Autorização".

| ★ > Autorizações                                    |
|-----------------------------------------------------|
|                                                     |
| AUTORIZAÇÕES                                        |
|                                                     |
|                                                     |
|                                                     |
| Incluir Solicitação de Autorização 🔒                |
|                                                     |
|                                                     |
|                                                     |
| Não existem solicitações de Autorização registradas |
|                                                     |
|                                                     |
|                                                     |
|                                                     |

Universidade

Federal da Grande Dourados SOUGOV FREQUÊNCIA

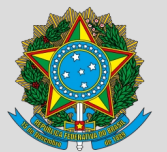

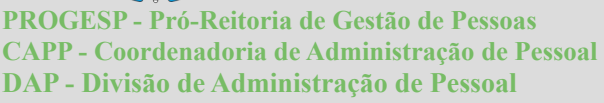

Universidade Federal da Grande Dourados SOUGOV FREQUÊNCIA

Ao clicar em "Incluir Solicitação de Autorização", o/a servidor/a será direcionado ao formulário de solicitação para trabalho em dia não útil. O/a servidor/a deverá preencher os campos de data e justificativa e clicar no botão "Salvar".

| AUTORIZAÇÕES           |                                   |                            |                              |  |
|------------------------|-----------------------------------|----------------------------|------------------------------|--|
|                        |                                   | Solicitar A<br>Trabalho en | utorização<br>n dia não útil |  |
|                        |                                   |                            |                              |  |
| lnforme a c<br>dd/mm/a | ata para sua autorização<br>aaa 🔲 | 5 ·                        |                              |  |
|                        |                                   |                            |                              |  |
| nforme o motivo pa     | ra sua Autorização                |                            |                              |  |
| Justifique o seu p     | edido! Utilize no mínin           | no 15 caracteres.          |                              |  |
|                        |                                   |                            |                              |  |
|                        |                                   |                            |                              |  |
|                        |                                   |                            |                              |  |

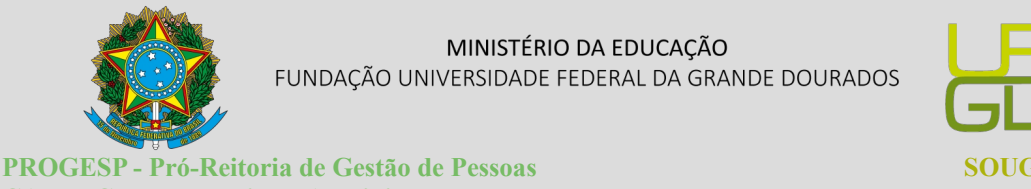

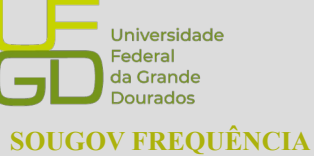

CAPP - Coordenadoria de Administração de Pessoal DAP - Divisão de Administração de Pessoal

### **5. VISUALIZAR CONTAS**

O/a servidor/a e estagiário/a poderá acompanhar algumas situações que geram crédito e débito de horas na frequência, por meio da funcionalidade "Visualizar Contas", disponível no menu localizado no canto superior esquerdo da tela.

| <ul> <li>Frequência</li> </ul> |                           |
|--------------------------------|---------------------------|
| ☆ > Registro de Ponto          |                           |
|                                |                           |
| Registro de Ponto              |                           |
| Ficha de Frequência            | A Hora atual              |
| Autorizações                   | Hora attac                |
| Visualizar Contas              | 14:43:48                  |
|                                | 18/01/2024 - Quinta-feira |

No campo "Visualizar Contas" o/a servidor/a e estagiário/a poderá consultar informações sobre o saldo atual e o saldo a consumir/compensar para cada tipo de conta, como por exemplo, banco de horas, GECC, consultas e exames, horas comuns e dentre outras.

| VISUALIZAR CONTAS |                                                                                                    |                                                                                            |  |  |
|-------------------|----------------------------------------------------------------------------------------------------|--------------------------------------------------------------------------------------------|--|--|
|                   |                                                                                                    |                                                                                            |  |  |
|                   | CONSULTAS E EXAMES                                                                                                    |                                                                                            |  |  |
|                   | NCO                                                                                                    | 3va                                                                                        |  |  |
|                   | 01/01/2021                                                                                                    | Indeterminado                                                                              |  |  |
|                   | Saldo Atual                                                                                                    | Saldo a Consumir                                                                           |  |  |
|                   | 54:00                                                                                                    | 00:00                                                                                      |  |  |
|                   | <ul> <li>Detalhar Conta</li> </ul>                                                                                                    | Visualizar extrato                                                                         |  |  |
|                   |                                                                                                    |                                                                                            |  |  |
|                   |                                                                                                    |                                                                                            |  |  |
|                   |                                                                                                    |                                                                                            |  |  |
|                   | FALTAS                                                                                                    |                                                                                            |  |  |
|                   | Nicio                                                                                                    | ava                                                                                        |  |  |
|                   |                                                                                                    |                                                                                            |  |  |
|                   | 01/01/2023                                                                                                    | indelerminado                                                                              |  |  |
|                   | Saldo Atual                                                                                                    | Saldo a Consumir<br>O                                                                      |  |  |
|                   | Saldo Atual<br>O                                                                                                    | Saldo a Consumir<br>O                                                                      |  |  |
|                   | Saldo Atual<br>O<br>O Detalhar Conta                                                                                                    | Saldo a Consumir<br>O<br>W<br>W Visualizar extrato                                         |  |  |
|                   | Saldo Atual<br>O<br>Detalhar Conta                                                                                                    | saldo a Consumir<br>O<br>V<br>IIII Visualizar extrato                                      |  |  |
|                   | Saido Atual<br>0<br>Detalhar Conta                                                                                                    | Saldo a Consumir<br>O<br>V                                                                 |  |  |
|                   | escuren<br>Saldo Atual<br>O<br>Detaihar Conta                                                                                                    | saluerenati<br>Saldo a Consumir<br>O<br>V<br>I Vesualizar extrato                          |  |  |
|                   | Saldo Atual<br>O<br>Detather Conta<br>HORAS                                                                                                    | Saldo a Consumir<br>O<br>W Visualizar extrato                                              |  |  |
|                   | Saldo Atual     O     Detather Conta     HORAS     conta                                                                                                    | Saloto a Consumir<br>O<br>Wisualizar entrato                                               |  |  |
|                   | excryon<br>Sato Atual<br>O<br>Detathar Conta<br>HORAS<br>Excryone                                                                                                    | Saloo a Consumir<br>C<br>W<br>Wusulicar extrato<br>COMUNS<br>a<br>Usuarest                 |  |  |
|                   | exervitien<br>Saldo Atual<br>O<br>Detailvar Conta<br>HORAS<br>exervitien<br>Saldo Atual<br>O<br>O<br>Saldo Atual<br>O<br>O<br>Saldo Atual<br>O<br>O<br>O<br>O<br>O<br>O<br>O<br>O<br>O<br>O<br>O<br>O<br>O | Saldo a Consumi<br>O<br>Visualizar entrato<br>COMUNS<br>Saldo a Consumi<br>Saldo a Consumi |  |  |
|                   | exervites<br>Saldo Atual<br>O<br>Detather Conta<br>HORAS<br>Exervites<br>Saldo Atual<br>O 000                                                                                                    | Saldo a Consumir<br>O<br>Wisualizar extrato                                                |  |  |

FUNDAÇÃO UNIVERSIDADE FEDERAL DA GRANDE DOURADOS

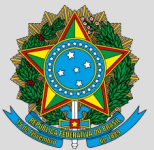

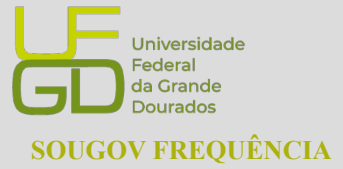

PROGESP - Pró-Reitoria de Gestão de Pessoas CAPP - Coordenadoria de Administração de Pessoal DAP - Divisão de Administração de Pessoal

# 6. REGISTRO DA ISENÇÃO DE PONTO DOS CASOS PREVISTOS NO DECRETO Nº 1.590/1995

Segundo o Decreto 1.590/95, no Art. 6°, § 7° São dispensados do controle de frequência os ocupantes de cargos:

a) de Natureza Especial;

b) do Grupo-Direção e Assessoramento Superiores - DAS, iguais ou superiores ao nível 4;

c) de Direção - CD, hierarquicamente iguais ou superiores a DAS 4 ou CD - 3;

d) de Pesquisador e Tecnologista do Plano de Carreira para a área de Ciência e Tecnologia;

e) de Professor da Carreira de Magistério Superior do Plano Único de Classificação e Retribuição de Cargos e Empregos.

Nesta perspectiva, conforme o embasamento legal, a ocorrência 44444 será utilizada para parametrização desta situação no sistema. O lançamento dessa ocorrência será de forma automática para aqueles que cumprem os requisitos legais. Porém, caso haja necessidade é possível realizar o registro dessa ocorrência de forma manual pelo/a servidor/a ou em lotes pelos/as líderes.

Desta forma, o/a servidor/a ou chefia fará o registro somente das licenças e afastamentos.

Referência:

Gov.br.2024.Portal do Servidor.Disponível em: <u>https://www.gov.br/servidor/pt-br/acesso-a-informacao/faq/sou-gov.br/frequencia</u>. Acesso em: 16 de novembro de 2024.

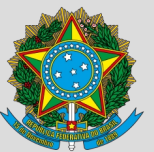

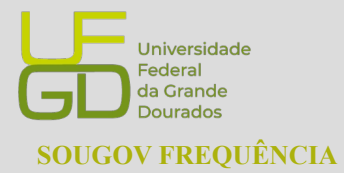

PROGESP - Pró-Reitoria de Gestão de Pessoas CAPP - Coordenadoria de Administração de Pessoal DAP - Divisão de Administração de Pessoal

### 7. PROBLEMAS FREQUÊNTES

### a) Servidores não aparecem na Unidade Organizacional

Caso o servidor/a não apareça para a chefia visualizar a frequência, podem ocorrer dois problemas:

#### 1- Dados ocultos na visualização do SouGovo Líder

**Como resolver:** Ao acessar o Sougov Líder, uma *tag* mostrará opção de gerenciar unidades vinculadas à unidade principal:

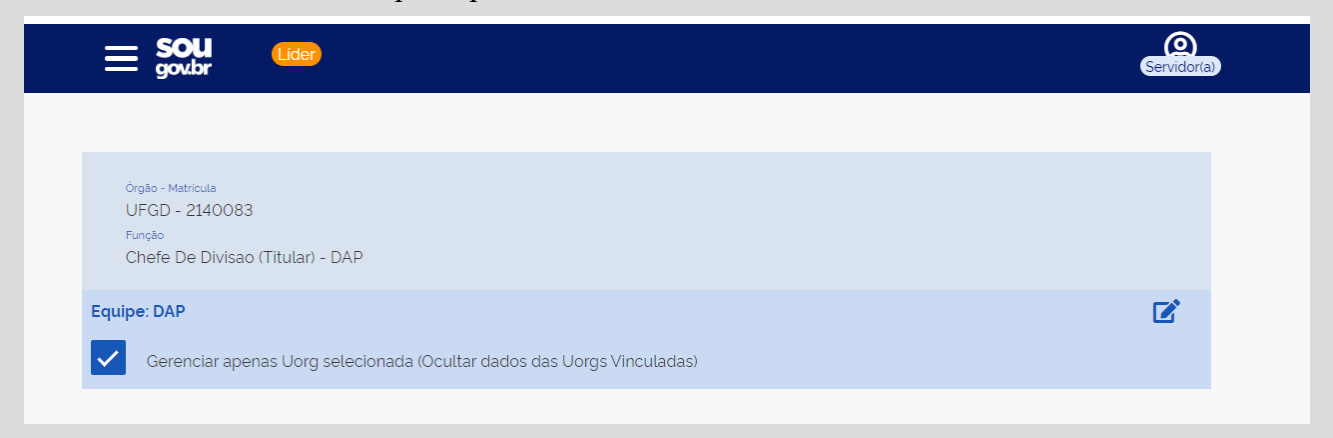

Para visualizar servidores que estão em unidades vinculadas, acesse o botão à direita no canto superior com o ícone de edição.

Uma caixa será mostrada com a possibilidade de expandir a Unidade principal. Clique sbre a unidade que deseja visualizar e clique em "Gerenciar".

| UFGD  |  |  |
|-------|--|--|
| DAP   |  |  |
|       |  |  |
| - DAP |  |  |

#### FUNDAÇÃO UNIVERSIDADE FEDERAL DA GRANDE DOURADOS

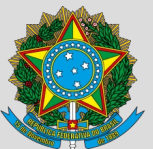

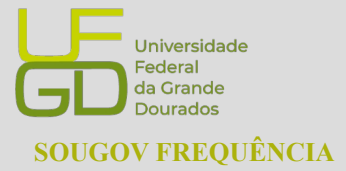

PROGESP - Pró-Reitoria de Gestão de Pessoas CAPP - Coordenadoria de Administração de Pessoal DAP - Divisão de Administração de Pessoal

### 2- Servidor/a lotado/a em outra Unidade.

Como resolver: Enviar e-mail para para a Divisão de Administração de Pessoal através do endereço progesp.dap@ufgd.edu.br com a unidade atual do servidor/a e o Nome da chefia imediata: Exemplo: Nome: Servinaldo Naldo SIAPE: 0123456 Lotação incorreta: Setor onde o servidor/a está aparecendo Lotação atual correta: Setor de lotação real Nome da Chefia imediata: Nome da chefia imediata do servidor/a

### b) Servidores com horário divergente

Caso o servidor/a esteja com horário diferente, a chefia imediata pode realizar o ajuste sem necessidade de enviar ao RH, incluindo Jornadas Especiais devidamente fundamentadas, início da jornada, intervalo e saída. Na aba "ACOMPANHAMENTO DIÁRIO" clique em "Área do Servidor" conforme orientado no item **"6. Alteração do Horário de Trabalho da equipe". Não é necessário enviar solicitação à Gestão de Pessoas para modificar horário de servidor/a!** 

### c) Reabertura de ficha histórica ou não homologada

Para reabertura de ficha histórica para correção ou em caso de ficha não homologada, o chefe responsável terá que fundamentar o motivo da reabertura, solicitando a reabertura através da opção "Solicitação de Alteração de Ficha" Na aba "FICHA DE FREQUÊNCIA" juntamente com envio de formulário próprio, devidamente preenchido, com assinatura da chefia imediata ao RH. O formulário pode ser encontrado <u>aqui</u>. Após solicitar no SouGov Líde e preenxer o formulário, enviar para o e-mail: <u>progesp.serf@ufgd.edu.br</u>. Solicitações sem observações dos trâmites formais não serão recepcionadas.

FUNDAÇÃO UNIVERSIDADE FEDERAL DA GRANDE DOURADOS Unidade 1 - Rua João Rosa Góes, 1761 | 79825-070 | Dourados - MS | Tel.: (67) 3410-2711 | www.ufgd.edu.br | ufgd@ufgd.edu.br

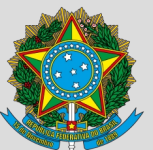

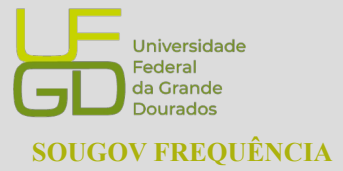

PROGESP - Pró-Reitoria de Gestão de Pessoas CAPP - Coordenadoria de Administração de Pessoal DAP - Divisão de Administração de Pessoal

#### c) Banco de Horas

A chefia imediata autoriza a realização do banco de horas, para servidores que não laboram em turnos contínuos, podendo ser usufruído até o ano seguinte ao do acúmulo, podendo ser prorrogado por igual período por necessidade de serviço, devidamente justificado pela chefia imediata.